## Para unirse a la junta virtual en MS Teams, siga los siguientes pasos:

- 1. Abra Google Chrome.
- 2. En la línea de dirección del explorador, escriba my.sisd.net.
- Inicie sesión introduciendo el nombre de usuario y la contraseña de su hijo e inicie sesión.
- Una vez que su hijo inicie sesión, se le dirigirá a esta ventana. Haga clic en el correo electrónico.

- Se le indicará que inicie sesión una vez más. Usted escribirá la dirección de correo electrónico completa de su hijo. Su dirección de correo electrónico es su nombre de usuario@student.sis.net.
  Por ejemplo: dmoral14@student.sisd.net
- 6. A continuación, introducirá la contraseña de su hijo.

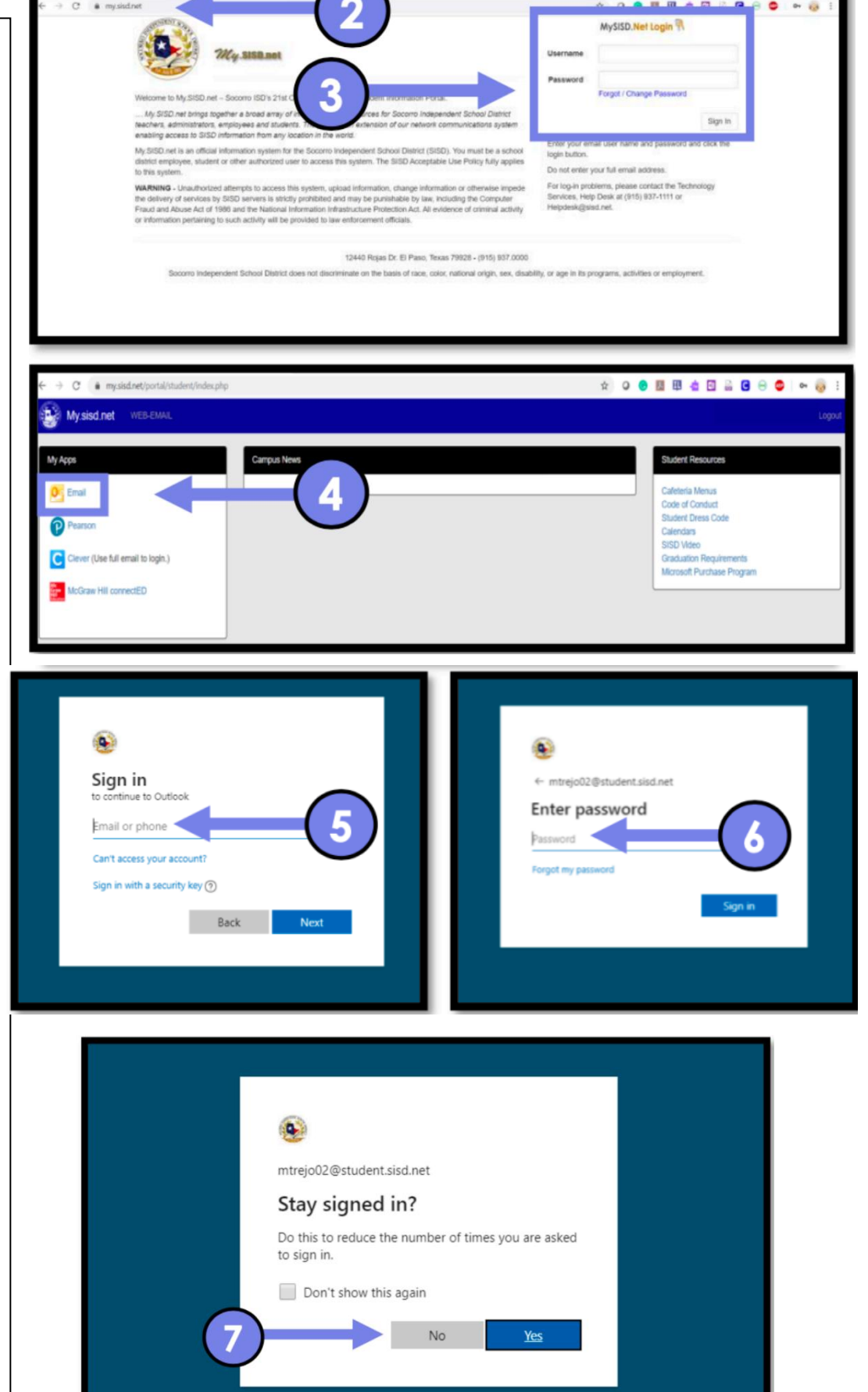

7. Se le pedirá si desea permanecer conectado. Haga clic en **NO**.

 El correo electrónico de su hijo se llenará La pantalla. Para acceder MS Teams, haga clic en el App Launcher(waffle) situado en la parte superior izquierda por la palabra Outlook.

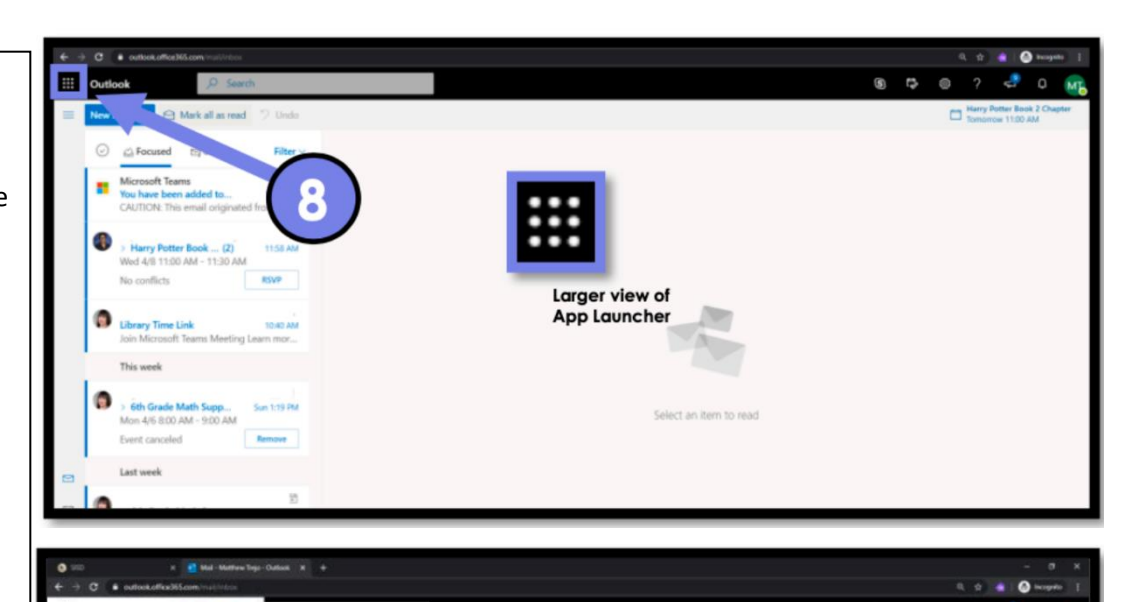

9. Haga clic en **🅫 Teams**.

 Su hijo será dirigido a este panel que contiene todos sus Teams. Localice al Team el maestro le pidió a su hijo que Con ellos adentro. En este caso, el Se le pidió a un niño que se uniera Ms. Morales-Equipo de Homeroom. Su niño simplemente hará clic en el Team. 10

Documents

 Su hijo ahora hará clic en el POSTS pestaña situada en la parte superior del panel principal.

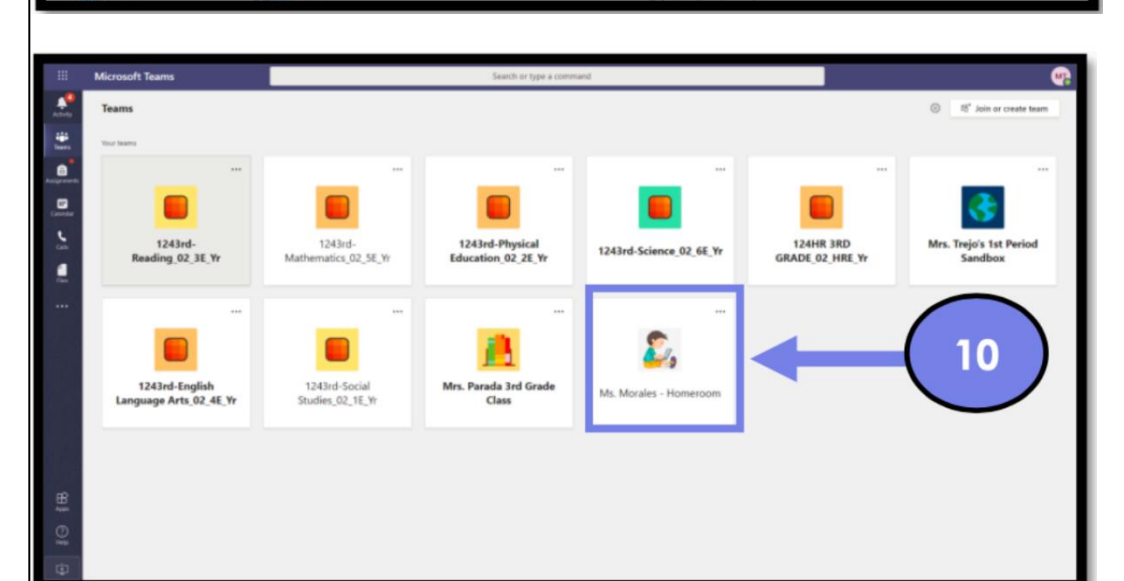

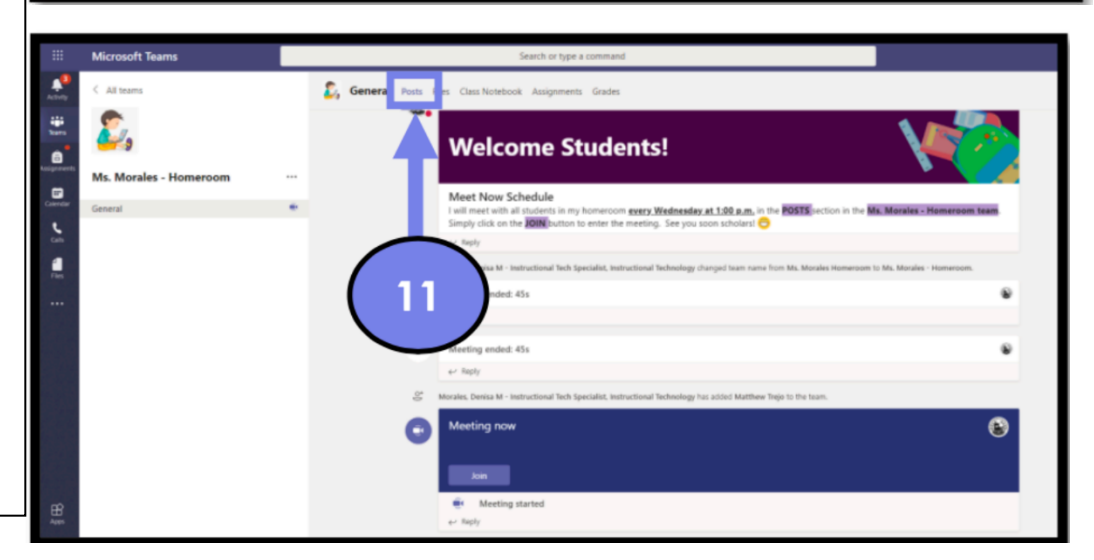

 Una vez en el **POSTS** pestaña, tú notará que el maestro ha comenzado una reunión.
Haga clic en el **JOIN** botón para unirse a la reunión virtual.

 Habilite el micrófono y cámara haciendo clic en el botón ALLOW.

 Su hijo ahora hará clic en JOIN
NOW para entrar en la reunión con su profesor.

15. Su hijo está ahora en la reunión y puede encender o apagar su/ cámara y silenciar su micrófono según las instrucciones de su Profesor.

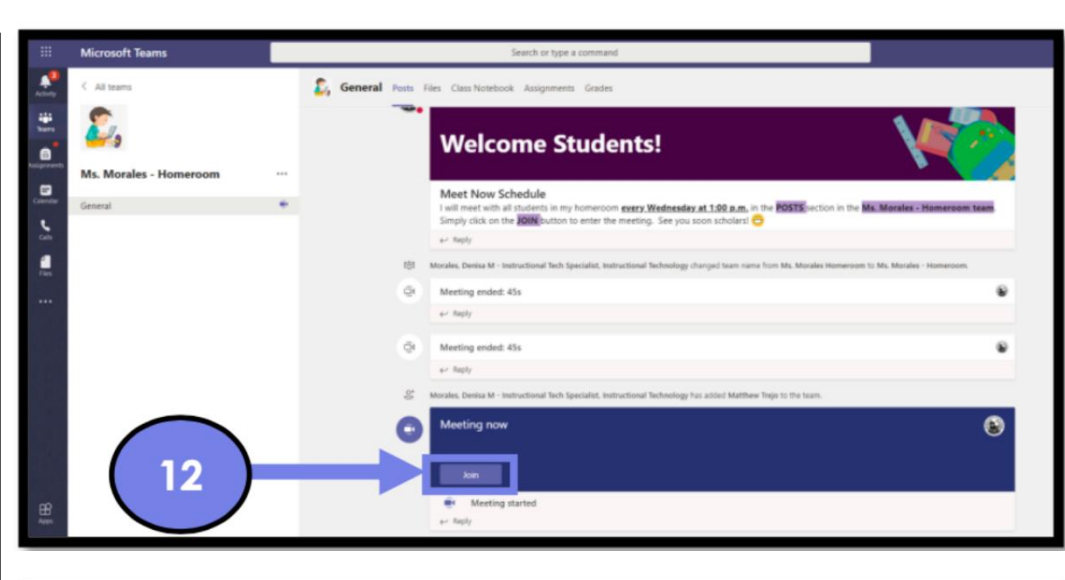

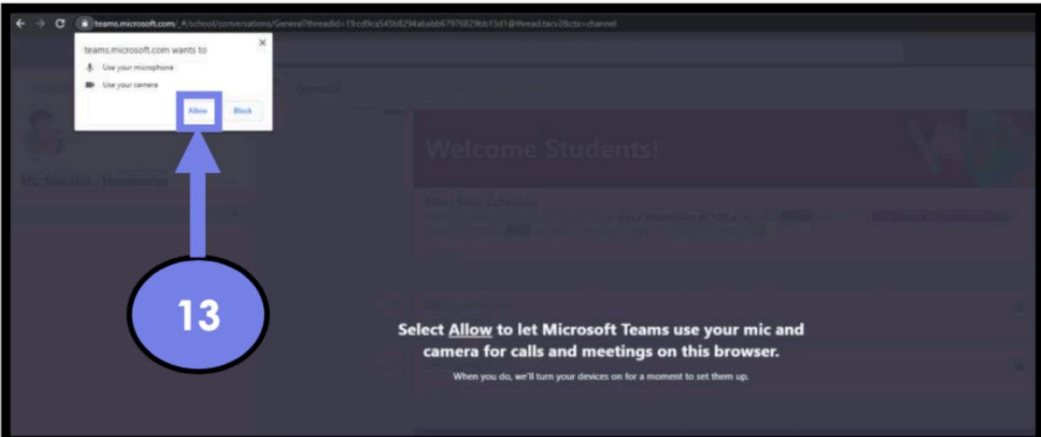

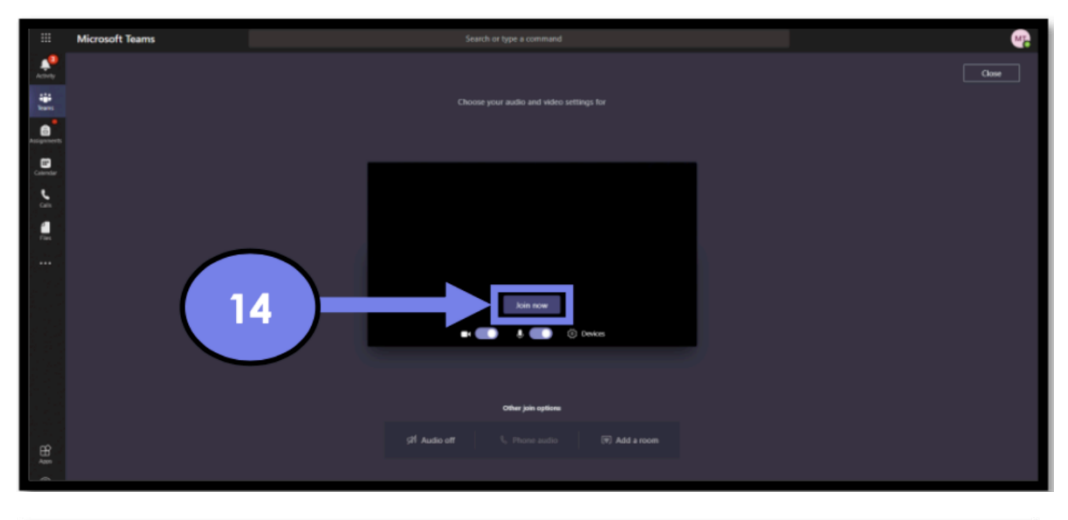

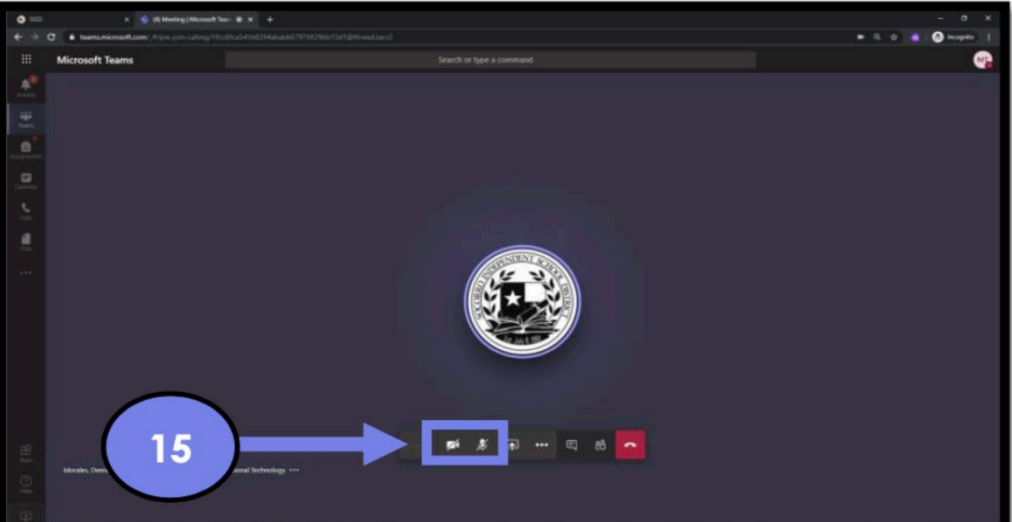